## Video Compression Directions:

- Visit <u>https://www.freeconvert.com/video-compressor</u> and change the
  - following settings under 'Advanced Settings'
    - 1. VIDEO CODEC: H264
    - 2. COMPRESSON METHOD: TARGET A FILE SIZE (MB) 3. TARGET SIZE: 20
- Drop your audition video in the dropbox and click COMPRESS NOW.
- Save the file to your desktop or phone and submit that at https://www.milb.com/dayton/events/nationalanthemtryouts